## Grundlagen in LimeSurvey Dr. Christian Lorenz

[info@perqua.de]

## Step by step

- 1. Neue Umfrage anlegen
- 2. Grundlegende Einstellungen vornehmen
- 3. Fragegruppen und Fragen
- 4. Verschiedene Frageformate
- 5. Filterung von Fragen oder Frageoptionen
- 6. Vorschau von Fragen, Gruppen oder der gesamten Umfrage
- 7. Testlauf
- 8. Zugang zur Umfrage: Offen oder geschlossen?
- 9. Ergebnisse ansehen oder exportieren
- 10. Tipps & Tricks mit dem Ausdrucksmanager

## 1. Neue Umfrage anlegen

- Neu erstellen wenn man ganz neu anfangen möchte
- Importieren wenn man eine existierende (LimeSurvey-)Umfrage aus einer anderen LimeSurvey-Installation nutzen möchte
- Kopieren wenn man eine existierende Umfrage aus der eigenen LimeSurvey-Installation nochmals verwenden (und ggf. anpassen) möchte

| PerQua - Umfragen so einfach wie nie!         | 🗲 Anleitungen 👻 🥕 Konfiguration 👻 🧮 Umfragen 🔹 Aktive Umfragen 2 👗 admin 👻 🐥 🕦 👻                                                                                                    |
|-----------------------------------------------|----------------------------------------------------------------------------------------------------|
| ŭ → 🖶 Umfrage zur Schulverpflegung (2595      | 58)   Survey text elements Erstellen Sie eine neue Umfrage Importieren Sie eine Umfrage                                                                                                    |
| C Einstellungen Struktur                      | Diese Umfrage aktivieren          Ф Umfragevorschau               X Werkzeuge               E Anzeige/Expo               Kopieren Sie eine Umfrage               E) Speichern                 Umfragesträßesberge               Q Antwartung               LImfragenliste               LImfragenliste                                                                                                    |
| Umfrage-Einstellungen                         |                                                                                                    |
| i≣ Übersicht                                  | Umfrage-Texte Umfrage erstellen                                                                                                    |
| © Allgemeine Einstellungen                    |                                                                                                    |
| ∃ Textelemente >                              | Deutsch (Basis-Sprache)                                                                                                    |
| Einstellungen zur Datenschutzrichtlinie       |                                                                                                    |
| ✔ Designvorlage-Optionen                      | Umfragetitel: Ittel der Umfrage                                                                                                    |
| Präsentation                                  | Umfrage zur Schulverpflegung festlegen                                                                                                    |
| 📽 Teilnehmereinstellungen                     |                                                                                                    |
| 🔉 Benachrichtigungen & Daten                  | Beschreibung: End-URL:                                                                                                    |
| ۹ Veröffentlichung & Zugriff                  | Image: Sign Quellcode (I)     X     C     C     Value     F     Image: Sign Quellcode     Image: Sign Quellcode     Image: Sign Quellcod |
|                                               | $\square \blacksquare \odot \bigcirc \bigcirc \square \blacksquare \equiv \odot \Omega \square B I \sqcup S \times_2 \times^2 := := URL Beschreibung:$                                                                                                    |
| Umfrage-Menu                                  | Stil         •         Format         •         Gr         •         ©         A •         •                                                                                                    |
|                                               | Datumsformat:                                                                                                    |
| III Fragengruppen aufisten                    | tt.mm.jjjj                                                                                                    |
| Reihentolge der Fragen/Fragengruppen anpassen | Dezimaltrennzeichen:                                                                                                    |
| Lumfrageteilnehmer                            | Punkt (.) Komma (,)                                                                                                    |
| Umfrage Quoten                                |                                                                                                    |
|                                               |                                                                                                    |
| Umfrageberechtigungen                         | Willkommensnachricht: Endnachricht:                                                                                                    |
| E-Mail Vorlagen                               |                                                                                                    |
| % Panel-Integration                           | $\blacksquare \blacksquare \odot \oslash \blacksquare \equiv \odot \Omega   B I \sqcup S   x_2 x^2   \exists :=$                                                                                                    |
| Ressourcen                                    | (幸 班 99 欧) 트 코 크 ☰ ·/1 f+ □] @ ♡ (+ 班 99 欧) 트 코 크 ☰ ·/1 f+ □] @ ♡                                                                                                    |
| 🖋 Einfache Plugins                            | Stil     •     Format     •     Schriftart     •     @     ▲ •     ▲ •     ▲ •     ▲ •     ▲ •     ▲ •     ▲ •     ▲ •     ▲ •     ▲ •     ▲ •     ▲ •     ▲ •     ▲ •     ▲ •     ▲ •     ▲ •     ▲ •     ▲ •     ▲ •     ▲ •     ▲ •     ▲ •     ▲ •     ▲ •     ▲ •     ▲ •     ▲ •     ▲ •     ▲ •     ▲ •     ▲ •     ▲ •     ▲ •     ▲ •     ▲ •     ▲ •     ▲ •     ▲ •     ▲ •     ▲ •     ▲ •     ▲ •     ▲ •     ▲ •     ▲ •     ▲ •     ▲ •     ▲ •     ▲ •     ▲ •     ▲ •     ▲ •     ▲ •     ▲ •     ▲ •     ▲ •     ▲ •     ▲ •     ▲ •     ▲ •     ▲ •     ▲ •     ▲ •     ▲ •     ▲ •     ▲ •     ▲ •     ▲ •     ▲ •     ▲ •     ▲ •     ▲ •     ▲ •     ▲ •     ▲ •     ▲ •     ▲ •     ▲ •     ▲ •     ▲ •     ▲ •     ▲ •     ▲ •     ▲ •     ▲ •     ▲ •     ▲ •     ▲ •     ▲ •     ▲ •     ▲ •     ▲ •     ▲ •     ▲ •     ▲ •     ▲ •     ▲ •     ▲ •     ▲ •     ▲ •     ▲ •     ▲ •     ▲ •     ▲ •     ▲ •     ▲ •     ▲ •     ▲ •     ▲ •     ▲ •     ▲ •     ▲ •                                                                                                    |
|                                               | Beschreibung, Willkommens-                                                                                                    |
|                                               | und Endnachricht eingeben                                                                                                    |
|                                               | (kann leer bleiben oder                                                                                                    |
|                                               | ausgeblandet werden)                                                                                                    |
|                                               |                                                                                                    |

# 2. Grundlegende Einstellungen vornehmen

- Welche Elemente sollen in der Umfrage angezeigt werden?
  - Ist die Zustimmung zu einem Datenschutzhinweis notwendig?
  - Navigationsschaltflächen
  - Fortschrittsbalken
  - Aufbau der Umfrage (Frage f
    ür Frage, Gruppe f
    ür Gruppe, oder alles auf einer Seite)

•

| ŭ ➔ ♣ Umfrage zur Schulverpflegung (2595        | 58) → Data policy settings                                                                                                    |                                                                                                    |
|-------------------------------------------------|----------------------------------------------------------------------------------------------------|----------------------------------------------------------------------------------------------------|
| Einstellungen Struktur                          | Diese Umfrage aktivieren 🗘 Umfragevorschau 🕅 🛠 Werkzeuge- 🕞 Anzeige/Ex                                                                                                    | port                                                                                                    |
| Umfrage-Einstellungen                           | Lumfrageteilnehmer Antworten-                                                                                                    |                                                                                                    |
| i≣ Übersicht                                    |                                                                                                    |                                                                                                    |
| 📽 Allgemeine Einstellungen                      | Einstellungen zur Datenschutzrichtlinie                                                                                                    |                                                                                                    |
| E Textelemente                                  | Umfrage-Datenschutztext mit Pflichtfeld anzeigen:                                                                                                    | atenschutzninweis                                                                                                    |
| Einstellungen zur Datenschutzrichtlinie         | Nicht zeigen Inline-Text Zusammenklappbarer Text                                                                                                    | notwendig?                                                                                                    |
| Designvorlage-Optionen                          | Doutach (Racio Saracho)                                                                                                    | /                                                                                                    |
| Präsentation                                    | Deutsch (basis-sprache)                                                                                                    |                                                                                                    |
| W Teilnehmereinstellungen                       | Umfragedaten-Richtlinie Beschriftung Checkbox:                                                                                                    |                                                                                                    |
| Renachrichtigungen & Daten                      |                                                                                                    | wenn Sie einen Link zum ormen der Datensicherneitserklarung eintugen<br>möchten, verwenden sie bitte die Platzhalter {STARTPOLICYLINK} und |
|                                                 |                                                                                                    | (ENDPOLICYLINK) um den Link zu definieren. wenn keine Pratznaiter<br>eingefügt werden, wird der Link angehangen.                           |
| veronentlichung & zugitti                       |                                                                                                    |                                                                                                    |
| Umfrage-Menü                                    |                                                                                                    | Umfragedaten-Richtlinie Fehlermeldung:                                                                                                    |
| i≣ Fragen auflisten                             |                                                                                                    |                                                                                                    |
| III Fragengruppen auflisten                     |                                                                                                    |                                                                                                    |
| E Reihenfolge der Fragen/Fragengruppen anpassen | Stil         -         Format         -         Schriftart         -         Image: Constraint of the schriftart         -         Image: Constraint of the schrightart         -         Image: Constraint o | Stil         •         Format         •         Schriftart         •         Gr •         Im         ©         A-         Im               |
| 🛔 Umfrageteilnehmer                             |                                                                                                    |                                                                                                    |
| 🛎 Umfrage Quoten                                |                                                                                                    |                                                                                                    |
|                                                 | <b>F</b> -                                                                                                    |                                                                                                    |
| Umfrageberechtigungen                           | ······································                                                                                                    | Fablermeldung falls dem                                                                                                    |
| E-Mail Vorlagen                                 | Datenschutzhinweis                                                                                                    | remermeldung, fails dem                                                                                                    |
| ✤ Panel-Integration                             | formulieren                                                                                                    | Datenschutzhinweis nicht                                                                                                    |
| Ressourcen                                      |                                                                                                    | zugestimmt wird                                                                                                    |
| 🖋 Einfache Plugins                              |                                                                                                    |                                                                                                    |
|                                                 |                                                                                                    |                                                                                                    |
|                                                 |                                                                                                    |                                                                                                    |
|                                                 |                                                                                                    |                                                                                                    |
|                                                 |                                                                                                    |                                                                                                    |

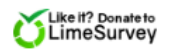

| <ul> <li></li></ul>                                                                                                    | <ul> <li>58) → Presentation &amp; navigation settings</li> <li>Diese Umfrage aktivieren  Umfragevorschau  Werkzeuge</li> <li>Umfrageteilnehmer  Antworten</li> <li>Präsentations- und Navigationseinstellungen</li> </ul>                                                         | PS: Nach Änderungen<br>speichern nicht<br>vergessen!                                                                                                    |
|----------------------------------------------------------------------------------------------------|----------------------------------------------------------------------------------------------------|----------------------------------------------------------------------------------------------------|
| ☆ Allgemeine Einstellungen         ☑ Textelemente         ☑ Einstellungen zur Datenschutzrichtlinie         ✓ Designvorlage-Optionen         ☞ Präsentation         ☞ Teilnehmereinstellungen         > Benachrichtigungen & Daten                                                                                                    | Navigationsverzögerung (Sekunden):         0         Zeige Fragenindex / erlaube Springen:         Deaktiviert       Inkrementell         Vollständig         Zeige Fragengruppennamen und/oder -beschreibung         Zeige beides         Zeige Fragennummer und/oder Fragencode | "Diese Umfrage hat X Fragen" anzeigen: An Willkommensseite anzeigen: An Rückwärtsnavigation zulassen: Zeige Bildschirmtastatur: Aus                                                                                                    |
| Qe Veröffentlichung & Zugriff         Umfrage-Menü         Image: Fragen auflisten         Image: Fragengruppen auflisten         Image: Fragengruppen aufli | Verstecke beides<br>Zeige "Keine Antwort"<br>An (Erzwungen durch Systemadministrator)<br>Was soll alles<br>angezeigt werden?                                                                                                    | Zeige Fortschrittsbalken:   Image: Construction   Image: Construction   Im |

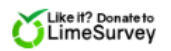

| j ➔ Ħ Umfrage zur Schulverpflegung (259558      | 8) → General survey settings                       |                          |                                                                                      |
|-------------------------------------------------|----------------------------------------------------|--------------------------|--------------------------------------------------------------------------------------|
| Einstellungen Struktur                          | Diese Umfrage aktivieren 🗘 Umfragevorschau 🕅 🛠 Wer | kzeuge- 🖕 Anzeige/Export | 🖺 Speichern                                                                          |
| Imfrage-Finstellungen                           | Lumfrageteilnehmer                                 |                          |                                                                                      |
| = Öhensistet                                    |                                                    |                          | (                                                                                    |
| i Ubersicht                                     | Allgemeine Umfrageeinstellungen                    |                          | Präsentationsmodus                                                                   |
| 🗞 Allgemeine Einstellungen 💙                    |                                                    |                          |                                                                                      |
| E Textelemente                                  | Basis-Sprache:                                     | Gruppe:                  |                                                                                      |
| Einstellungen zur Datenschutzrichtlinie         | Zusätzliche Sprachen:                              | Formati                  |                                                                                      |
| 🖌 Designvorlage-Optionen                        | Wählen Sie zusätzliche Sprachen                    | Frage für F              | rage Gruppe für Gruppe Alles auf einer Seite                                         |
| Ø Präsentation                                  | Umfragebesitzer:                                   | Vorlage:                 |                                                                                      |
| 📽 Teilnehmereinstellungen                       | admin - Administrator                              | fruity                   | •                                                                                    |
| A Benachrichtigungen & Daten                    | Administrator Name:                                | · · · · ·                |                                                                                      |
| 🗣 Veröffentlichung & Zugriff                    | Administrator                                      | · \ \                    | LimeSurvey                                                                           |
| nfrage-Menü                                     | Administrator E-Mail: Fes                          | stlegen                  | Monochrome Template                                                                  |
| =<br>Ⅲ Fragen auflisten                         | info@perqua.de ZUSa                                | itzlicher                | Linischeny Knochkens Produkt<br>Atorpias with rozothane colors for any waterization. |
| III Fragengruppen auflisten                     | E-Mail für Rückläufer:                             | varianten                | Next                                                                                 |
| B Reihenfolge der Fragen/Fragengruppen anpassen | info@perqua.de                                     | Ivaliancen               | $1\lambda$                                                                           |
| 👗 Umfrageteilnehmer                             | Faxnummer:                                         |                          |                                                                                      |
| n Umfrage Quoten                                | •                                                  |                          |                                                                                      |
|                                                 |                                                    |                          |                                                                                      |
| Umfrageberechtigungen                           |                                                    |                          |                                                                                      |
| E-Mail Vorlagen                                 | vvas soli alles                                    |                          |                                                                                      |
| ✤ Panel-Integration                             | angezeigt werden,                                  | i                        |                                                                                      |
| Ressourcen                                      | wenn Fehler                                        | 1 1                      |                                                                                      |
| 🖋 Einfache Plugins                              | auftratan2                                         |                          | Tomplato Auswahl                                                                     |
|                                                 | auitreterir                                        |                          | iempiate-Auswalli                                                                    |
|                                                 |                                                    |                          | ·/                                                                                   |
|                                                 |                                                    |                          |                                                                                      |

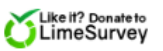

## 3. Fragegruppen und Fragen

- Umfragen müssen immer mindestens eine Fragegruppe beinhalten
- Innerhalb der Fragegruppe(n) befinden sich die Einzelfragen

| ) → A Umfrage zur Schulverpflegung → I | Fragen zur Person → Bearbeite Gruppe                                                                                   |
|----------------------------------------|----------------------------------------------------------------------------------------------------|
| C Einstellungen Struktur               | 🌣 Umfragevorschau 🌣 Fragengruppenvorschau 🖻 Speichern und schließen 🗶 Schließen                                        |
| + Fragengruppe hinzufügen              |                                                                                                    |
| • Frage hinzufügen                     | Gruppe bearbeiten                                                                                                    |
| E Fragen zur Person     O ▲            | Deutsch (Basis-Sprache)                                                                                                |
|                                        | Titel:                                                                                                    |
|                                        | Fragen zur Person                                                                                                    |
| Im ersten                              | Beschreibung:                                                                                                    |
| Schritt muss                           | X © Quelloode (A) X ∩ © © © © ↓ P I V S E ± ± ±<br>I U S X X X [# □ 0 0 0 E ± 2 ± ±<br>I U S X X X [# □ 0 0 E ± 2 ± ±] |
| (mindostons)                           | Titel und Beschreibung                                                                                                 |
| (minuestens)                           | können in der Refragung                                                                                                |
| eine neue                              | angezeigt worden                                                                                                    |
| Fragengruppe                           |                                                                                                    |
| hinzugefügt                            |                                                                                                    |
| werden                                 |                                                                                                    |
| Werden                                 | Randomisierungsgruppe:                                                                                                 |
| ·                                      |                                                                                                    |
|                                        | Relevanz-Gleichung:                                                                                                    |
|                                        |                                                                                                    |
|                                        |                                                                                                    |
|                                        |                                                                                                    |
|                                        |                                                                                                    |
|                                        |                                                                                                    |

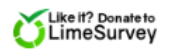

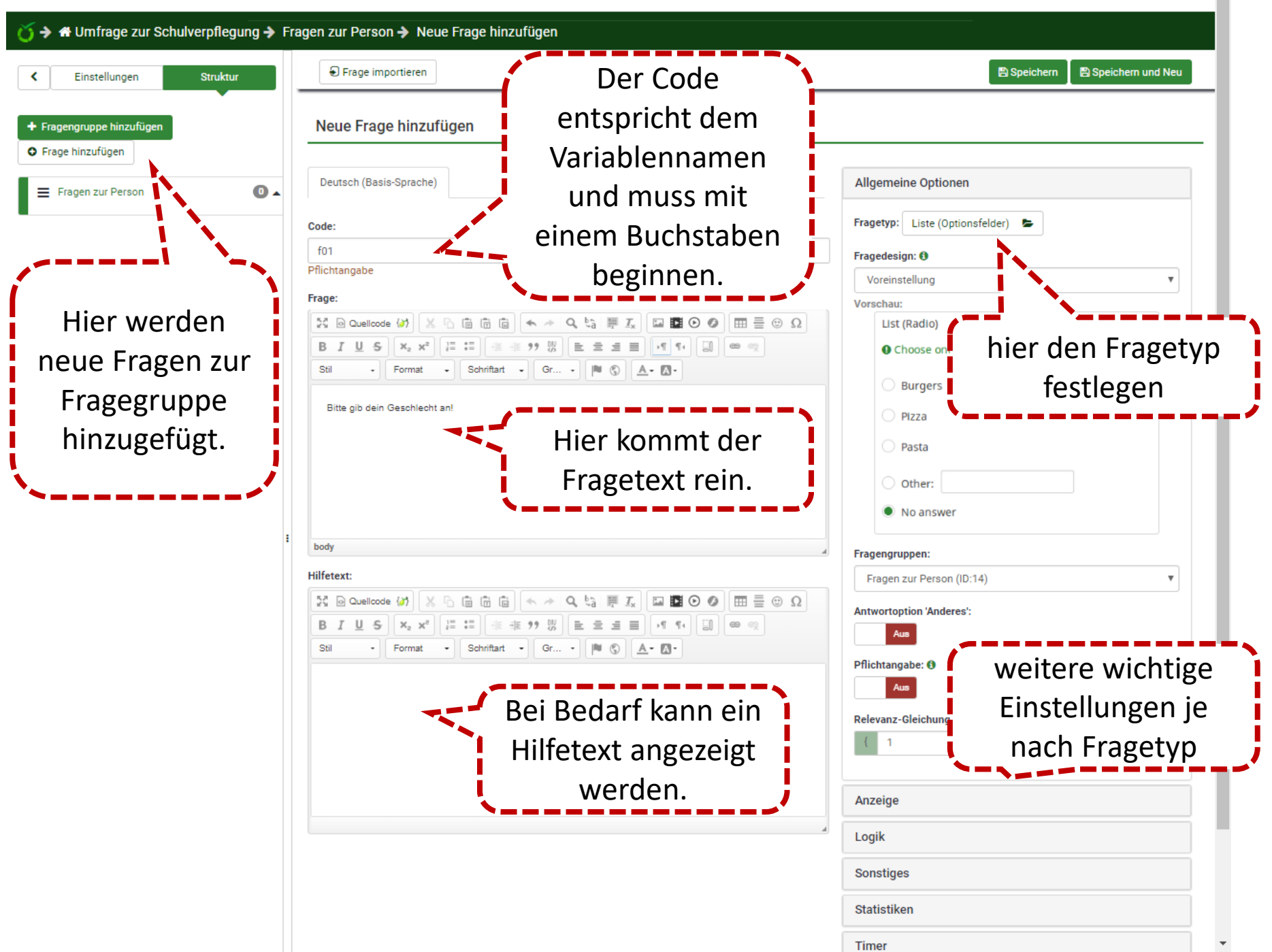

### 4. Verschiedene Frageformate

- Es stehen viele verschiedene Frageformate zur Auswahl
- Um zu entscheiden, welches Format f
  ür den eigenen Zweck am geeignetsten ist, denken Sie vom Ergebnis her: In welcher Form sollen die Antworten am Ende im Datensatz vorliegen?
- Das Format bereits erstellter Fragen kann auch geändert werden, allerdings gehen damit auch Einstellungen und ggf. Filter verloren und müssen erneut vorgenommen werden.

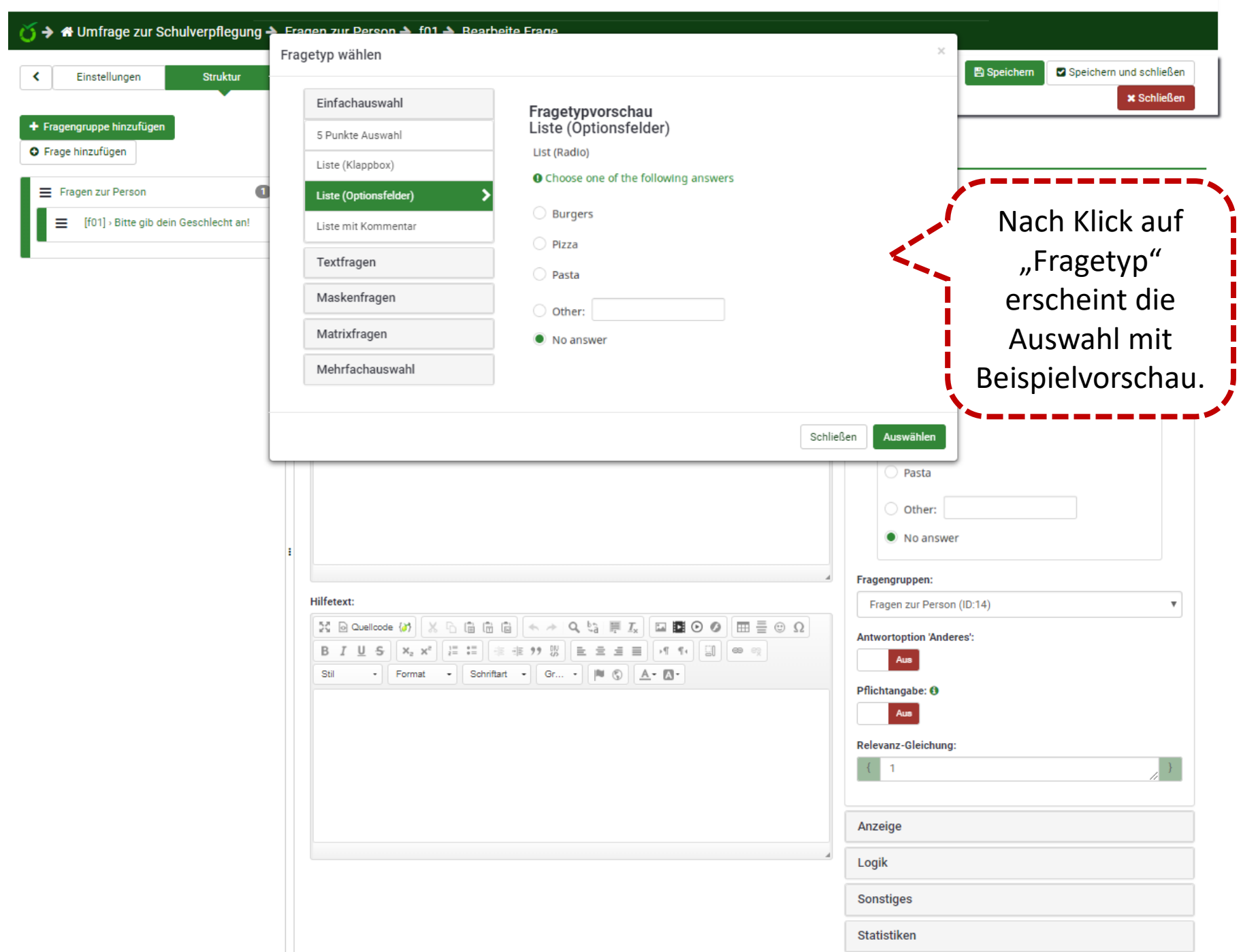

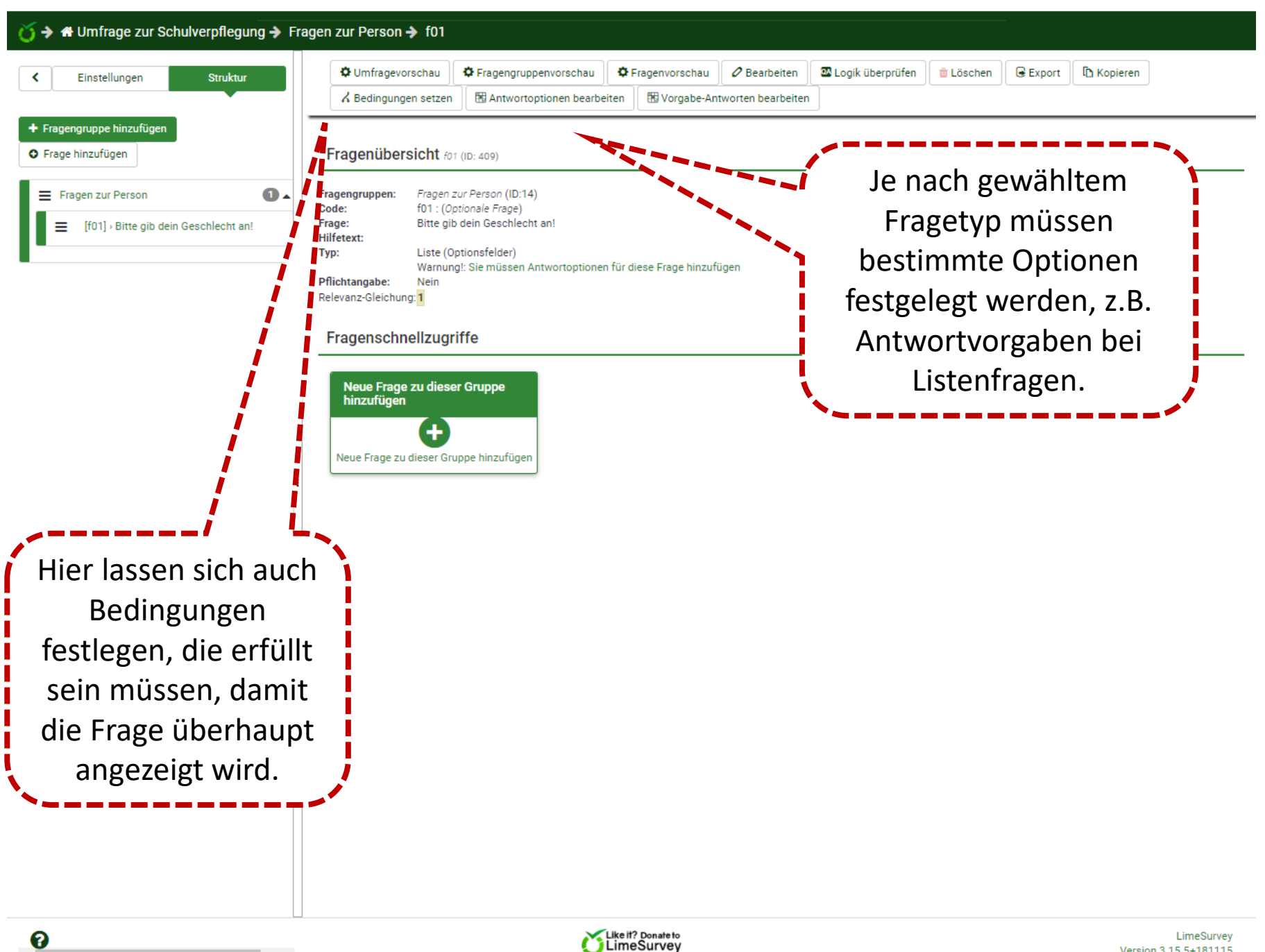

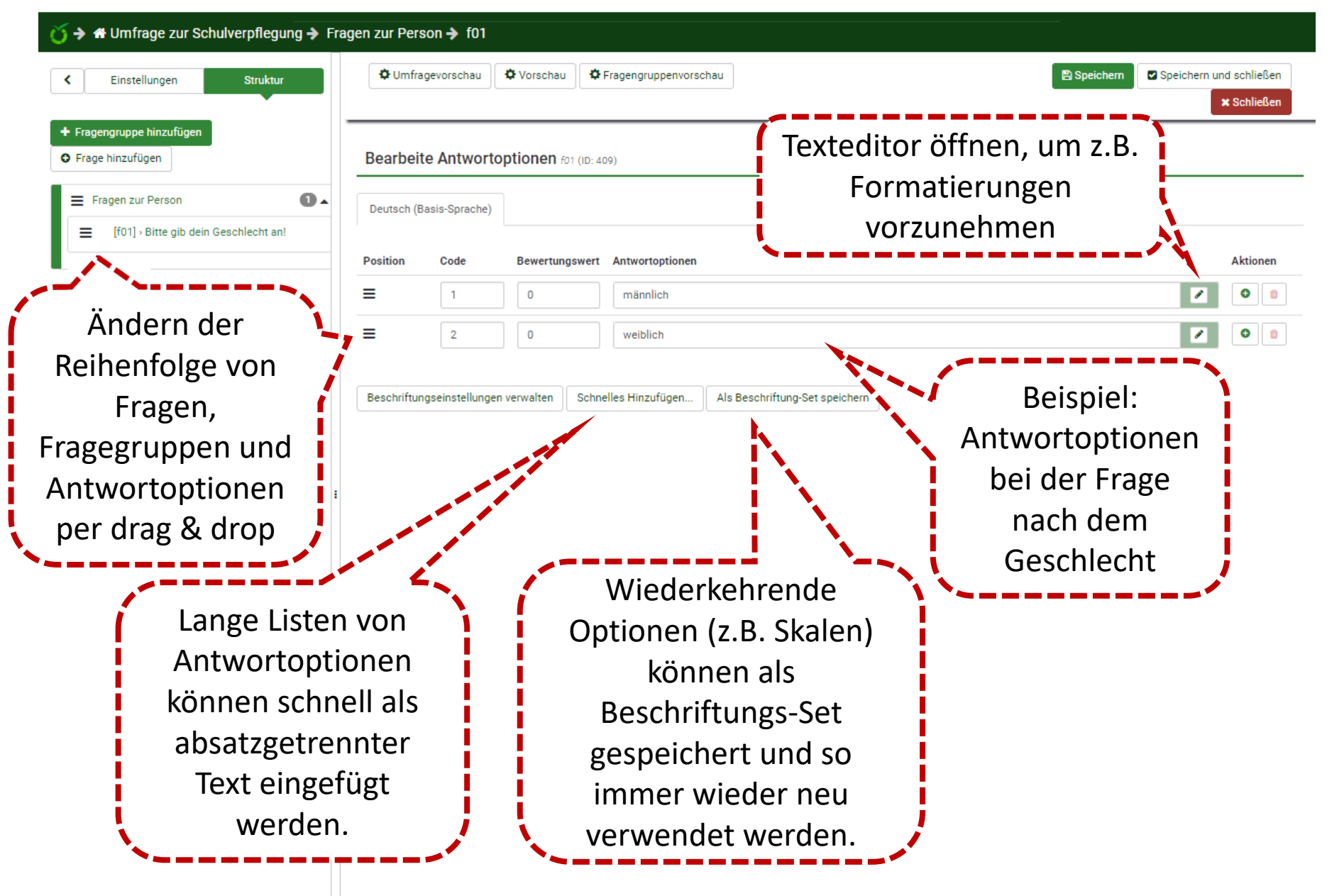

4

ł

1

| C Einstellungen Struktur                                              | Omfrag      | gevorschau     | Vorschau 🗘          | Fragengruppenvorschau                           | Speichern Und so Speichern und so X Speichern und so X Speichern und s | chließen<br>Ichließen |
|-----------------------------------------------------------------------|-------------|----------------|---------------------|-------------------------------------------------|----------------------------------------------------------------------------------------------------|-----------------------|
| <ul> <li>Fragengruppe hinzufügen</li> <li>Frage hinzufügen</li> </ul> | Bearbeit    | e Antworte     | optionen fo2 (ID: 4 | 0)                                              |                                                                                                    |                       |
| ■ Fragen zur Person ② ▲ ■ [f01] - Bitte gib dein Geschlecht an!       | Deutsch (Ba | asis-Sprache)  |                     |                                                 |                                                                                                    |                       |
| [f02] · Welche Klassenstufe besuchst du a                             | Position    | Code           | Bewertungswert      | Antwortoptionen                                 | A                                                                                                    | ktionen               |
|                                                                       | ≡           | 5              | 0                   | 5                                               | 2                                                                                                    | 0                     |
|                                                                       | ≡           | 6              | 0                   | 6                                               |                                                                                                    | 0                     |
|                                                                       | ≡           | 7              | 0                   | 7                                               |                                                                                                    | 0                     |
|                                                                       | ≡           | 8              | 0                   | 8                                               | 2                                                                                                    | •                     |
|                                                                       | ≡           | 9              | 0                   | 9                                               | 2                                                                                                    | 0                     |
| Achten Sie darauf,                                                    | ≡           | 10             | 0                   | 10                                              |                                                                                                    | •                     |
| dass Sie als Code                                                     | 1           | 11             | 0                   | 11                                              |                                                                                                    | 0                     |
| für die Frage jenen                                                   | ≡           | 12             | 0                   | 12                                              |                                                                                                    | 0                     |
| Wert festlegen, den                                                   | ≡           | 13             | 0                   | 13                                              |                                                                                                    | 0                     |
| Sie später auch im                                                    |             |                |                     |                                                 |                                                                                                    |                       |
| Datensatz haben                                                       | Beschriftun | gseinstellunge | n verwalten Schr    | elles Hinzufügen Als Beschriftung-Set speichern |                                                                                                    |                       |
| möchten!                                                              |             |                |                     |                                                 |                                                                                                    |                       |
|                                                                       |             |                |                     |                                                 |                                                                                                    |                       |
|                                                                       |             |                |                     |                                                 |                                                                                                    |                       |
|                                                                       |             |                |                     |                                                 |                                                                                                    |                       |
|                                                                       |             |                |                     |                                                 |                                                                                                    |                       |

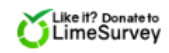

## 5. Filterung von Fragen oder Frageoptionen

- Sie können einzelne Fragen filtern, also nur unter bestimmten Bedingungen anzeigen.
- Ebenso ist es bei einigen Frageformaten möglich, einzelne Antwortoptionen über Relevanzgleichungen zu steuern, z.B. bei Mehrfachauswahlfragen.

\_

| Ŭ → 🖶 Umfrage zur Schulverpflegung → Fra                              | en zur Person 🗲 f01 🗲 Bedingungs-Designer                                                                                                    |
|-----------------------------------------------------------------------|----------------------------------------------------------------------------------------------------|
| Einstellungen Struktur                                                | Bedingungen für diese Frage zeigen 🛠 Bedingungen bearbeiten/hinzufügen 🗈 Bedingung kopieren Speichern und schließen 🗙 Schließen                                                                                                    |
|                                                                       | Gehe zu Frage: f01:Bitte gib dein Geschlecht an!                                                                                                    |
| <ul> <li>Fragengruppe hinzufügen</li> <li>Frage hinzufügen</li> </ul> | Bedingungs-Designer       Schnelles Hinzufügen von Bedingungen                                                                                                    |
| ➡ Fragen zur Person ■ [f01] - Bitte gib dein Geschlecht an!           | Diese Frage: <b>f01: Bitte gib dein Geschlecht an!</b> wenn:<br>Diese Frage wird immer gezeigt.                                                                                                    |
|                                                                       | Stedingung hinzufügen         Vergleichtoperator         gleich         Vorherige Fragen       umfrageteilnehmer Attribute         Vorherige Fragen       umfrageteilnehmer Attribute         Vorherige Fragen       umfrageteilnehmer Attribute         Vorherige Fragen       Umfrageteilnehmer Attribute         Vorherige Fragen       Umfrageteilnehmer Attribute         Vorherige Fragen       Umfrageteilnehmer Attribute         Vorherige Fragen       Vordefiniert         Kosten       Bedingungs-Designer festlegen, unter         welcheen Bedingungen sie angezeigt werden       soll. Dazu stehen Vergleichsoperatoren zur         Verfügung.       Über "Szenario hinzufügen"         können Sie Bedingungen kombinieren. |
|                                                                       | LimeSurvey LimeSurvey Version 3.15.5+181115                                                                                                    |

•

۰.

| Ŭ → # Umfrage zur Schulverpflegung → Fra                                  | agen zur Pers | son 🗲 f03        |                         |                                                                                                    |                                                                                                    |                                                          |
|---------------------------------------------------------------------------|---------------|------------------|-------------------------|----------------------------------------------------------------------------------------------------|----------------------------------------------------------------------------------------------------|----------------------------------------------------------|
| K Einstellungen Struktur                                                  | 🗘 Umfra       | gevorschau       | Vorschau                | Fragengruppenvorschau                                                                                                    | 🖺 Speichern                                                                                                    | Speichern und schließen                                  |
| <ul> <li>+ Fragengruppe hinzufügen</li> <li>◆ Frage hinzufügen</li> </ul> | Bearbeit      | te Teilfrage     | <b>PN</b> fo3 (ID: 411) |                                                                                                    |                                                                                                    |                                                          |
| ■ Fragen zur Person                                                       | Deutsch (B    | asis-Sprache)    |                         |                                                                                                    |                                                                                                    |                                                          |
|                                                                           | Position      | Code             | Subquestion             |                                                                                                    | Relevanz-Gleichung                                                                                                    | Aktion                                                   |
| [f02] > Welche Klassenstufe besuchst du a                                 | =             | 5                | 5                       | 7                                                                                                    | f01 == 1                                                                                                    |                                                          |
| E [TUS] > Weiche Klassenstüre besuchst du n                               | ≡             | 6                | 6                       | 7                                                                                                    | f01 > 1                                                                                                    |                                                          |
|                                                                           | ≡             | 7                | 7                       | 2                                                                                                    | f01 < 2                                                                                                    |                                                          |
|                                                                           | ≡             | 8                | 8                       | Z                                                                                                    | 1                                                                                                    |                                                          |
|                                                                           | ≡             | 9                | 9                       | 2                                                                                                    |                                                                                                    |                                                          |
| :                                                                         | ≡             | 10               | 10                      | Z                                                                                                    | 1                                                                                                    |                                                          |
|                                                                           | ≡             | 11               | 11                      | 2                                                                                                    | 1                                                                                                    | •                                                        |
|                                                                           | ≡             | 12               | 12                      | 2                                                                                                    | 1                                                                                                    |                                                          |
|                                                                           | ≡             | 13               | 13                      | 2                                                                                                    | 1                                                                                                    |                                                          |
|                                                                           | Beschriftun   | igseinstellunger | n verwalter<br>F<br>E   | Bei einigen Frageform<br>Anzeigebedingungen<br>direkt festzulegen. Die<br>Fragen, die auf derselbe<br>Bsp.: Zeige Option 5 nur<br>(männlich) bea | naten ist es mögl<br>für jede Antwor<br>es funktioniert a<br>en Seite angezeig<br>r an, wenn Frage<br>antwortet wurde | ich, die<br>toption<br>uch bei<br>t werden.<br>f01 mit 1 |

## 6. Vorschau von Fragen, Gruppen oder der gesamten Umfrage

- Um zu überprüfen, ob die eingerichteten Fragen die gewünschte Form haben, bietet sich die Vorschau einzelner Fragen, Fragegruppen oder der gesamten Umfrage an.
- Soll die erstellte Filterführung getestet werden, genügt die Fragenvorschau nicht, sondern die Umfragevorschau ist nötig.
- Die Vorschau lässt sich jederzeit anwählen, ohne den Fragebogen aktivieren zu müssen.

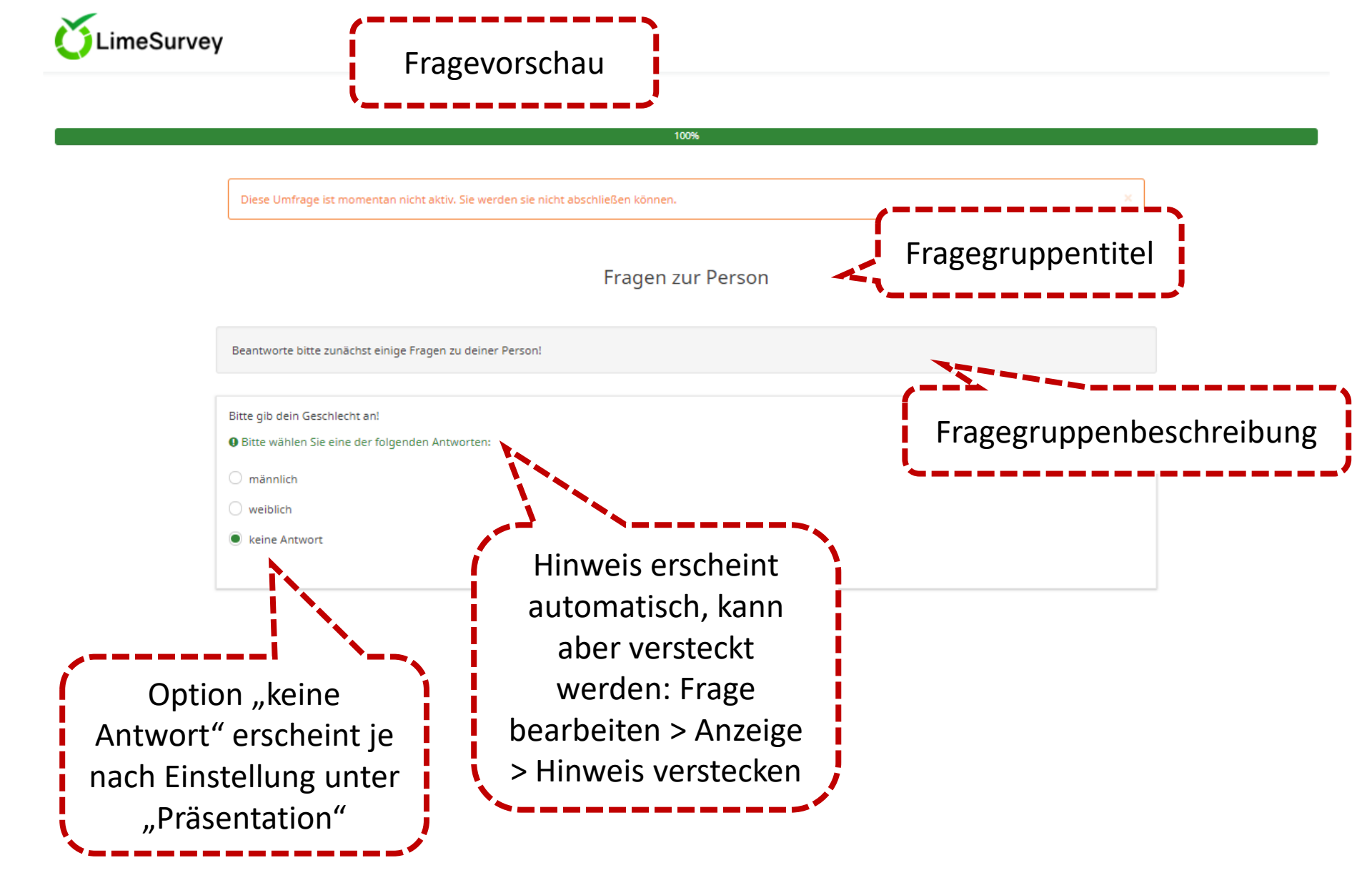

## 7. Testlauf

- Bevor eine Umfrage offiziell gestartet wird, sollte sie zunächst gründlich getestet werden.
- Am besten aktivieren Sie die Umfrage schon, damit Personen, die den Link kennen, auch ohne Zugriff auf Ihr LimeSurvey-Konto testen können.
- Sammeln Sie Rückmeldungen zu Fehlern und korrigieren Sie diese nach dem Testlauf. Sie müssen die Umfrage dafür ggf. wieder stoppen, da funktionale Änderungen sonst nicht möglich sind.

## 8. Zugang zur Umfrage: Offen oder geschlossen?

- An offenen Umfragen kann jeder teilnehmen, der den Link kennt.
- Wollen Sie vermeiden, dass Unbefugte teilnehmen, legen Sie entweder ein Kennwort fest oder vergeben Sie individuelle Zugangsschlüssel.
- Zugangsschlüssel können entweder in LimeSurvey automatisch generiert, aus einer Liste importiert oder einzeln festgelegt werden.

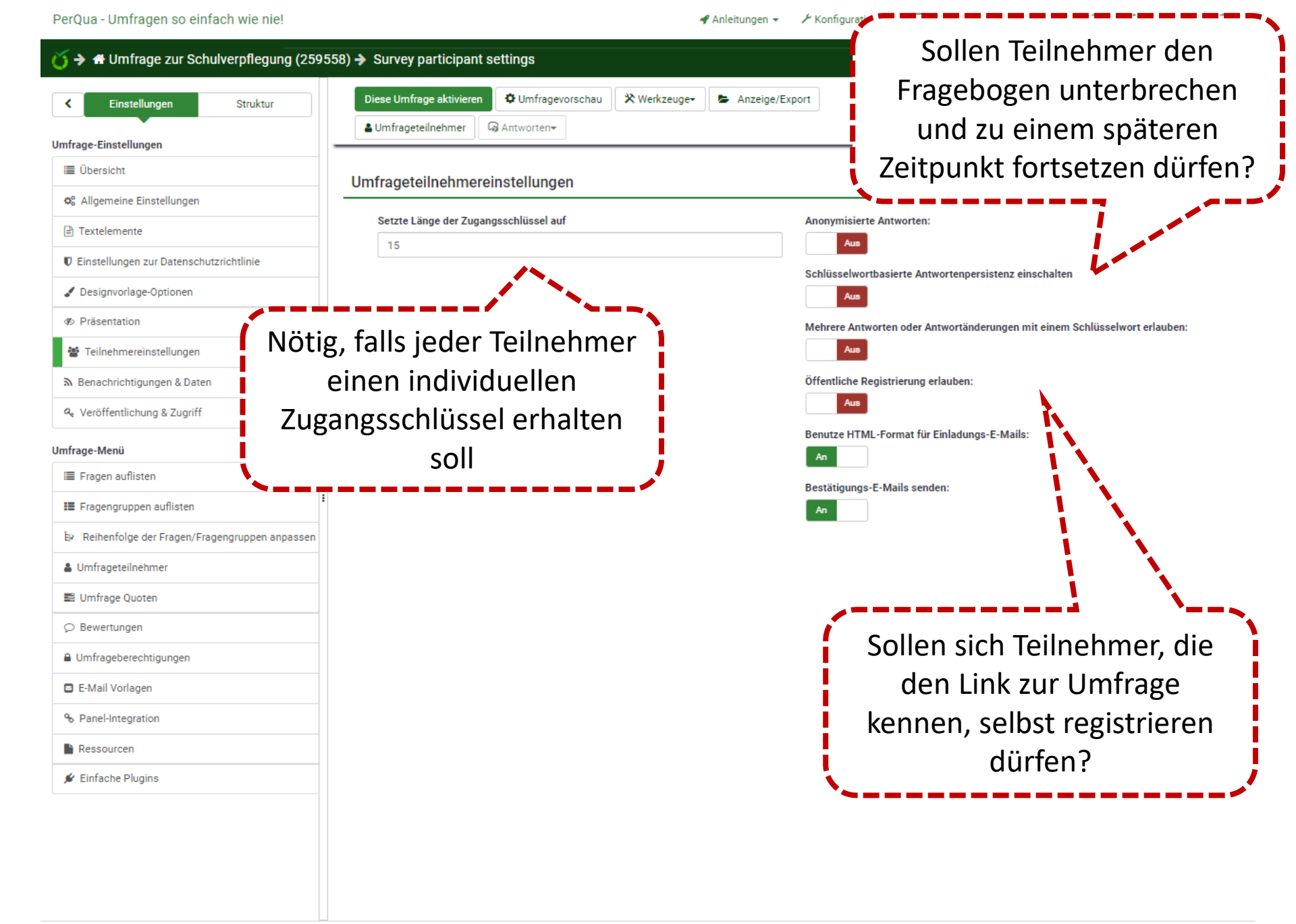

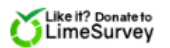

### 

| < Einstellungen                                                                                                    | Struktur        |               |                                                                                                    |                                                                                                    | rafölti                                                           | a hover Sie fortfehren                                                                                                  |                              |                                 |                |
|----------------------------------------------------------------------------------------------------|-----------------|---------------|----------------------------------------------------------------------------------------------------|----------------------------------------------------------------------------------------------------|-------------------------------------------------------------------|----------------------------------------------------------------------------------------------------|------------------------------|---------------------------------|----------------|
| Umfrage-Einstellungen<br>I≣ Übersicht<br>© Allgemeine Einstellungen                                                | Umfrag          | ge aktivieren | Sie sollten eine Umfrag<br>dass ihre Fragen kompl<br>sind.                                                                              | e nur aktiv<br>lett und ke                                                                                   | ieren, w<br>ne Änd                                                | g, bevor Sie fortrahren:<br>venn Sie ganz sicher sind,<br>lerungen mehr notwendig                                       |                              |                                 |                |
| Textelemente  Einstellungen zur Datenschutzrich  Designvorlage-Optionen  Präsentation  Teilnehmereinstellungen     | ntlinie         |               | Nachdem Sie die Umfrage aktivier<br>Außerdem können die folgenden I<br>Bitte überprüfen Sie diese Einstellu<br>Anonymisierte Antworten? | t haben, könner<br>• Gruppen hir<br>• Fragen hinz<br>• Den Code w<br>Einstellungen n<br>ungen jetzt:<br>Nein | Sie nicht<br>zufügen od<br>ufügen ode<br>n Teilfrag<br>icht geänd | mehr:<br>der löschen<br>en ändern oder Teilfragen hinzufügen<br>lert werden, wenn die Umfrage aktiv i<br>Datumsstempel? | oder löschen<br>ist.<br>Nein | <b>v</b>                        |                |
| Achtung D                                                                                                    | Datensc         | hutz!         | Sobald Antworten auf die Umfrage<br>löschen wollen, müssen Sie die Um<br>Daten in eine seperate Archiv-Tabe                             | Nein<br>Nein<br>e gegeben wurd<br>mfrage deaktivie<br>elle verschoben                                        | v<br>en und Sie<br>rren. Dies h<br>werden.                        | noch Gruppen oder Fragen hinzufüge<br>hat zur Folge, dass alle bisher erfasst                                           | n oder<br>en                 |                                 |                |
| Fragengruppen auflisten     Reihenfolge der Fragen/Frageng     Umfrageteilnehmer     Umfrage Quoten                | ruppen anpassen |               |                                                                                                    | Speichern &                                                                                                  | Umfrag                                                            | e aktivieren Abbrechen                                                                                                  |                              |                                 |                |
| <ul> <li>Bewertungen</li> <li>Umfrageberechtigungen</li> <li>E-Mail Vorlagen</li> <li>Panel-Integration</li> </ul> |                 |               |                                                                                                    |                                                                                                    |                                                                   | Timings u<br>S<br>Plausi                                                                                                | und D<br>sind z<br>bilitä    | Datumss<br>2.B. für<br>tsprüfur | tempel<br>ngen |
| <ul> <li>Ressourcen</li> <li>Einfache Plugins</li> </ul>                                                           |                 |               |                                                                                                    |                                                                                                    |                                                                   | L                                                                                                    | sinr                         | nvoll                           |                |

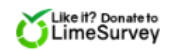

# 9. Ergebnisse ansehen oder exportieren

• Einfache deskriptive Auswertungen sind direkt in LimeSurvey möglich.

### PerQua - Umfragen so einfach wie nie!

### 🖌 Anleitungen 👻 🗡 Konfiguration 👻 Umfragen - Aktive Umfragen 👗 admin 👻 • ➔ 番 Umfrage zur Schulverpflegung (259558) Diese Umfrage aktivieren Umfragevorschau X Werkzeuge-Anzeige/Export Umfrageteilnehmer Antworten-Einstellungen Struktur Umfrage-Einstellungen Umfrageüberblick : Umfrage zur Schulverpflegung (ID 259558) i≣ Übersicht > © Allgemeine Einstellungen Umfrage URL: Sobald eine Umfrage Textelemente Deutsch (Basissprache): http://www.pergua.de/lime/index.php/259558?lang=de aktiviert wurde und U Einstellungen zur Datenschutzrichtlinie End-URL: 🖌 Designvorlage-Optionen Personen teilgenommen Anzahl Fragen/Gruppen: 2/1 Präsentation haben, kann man sich die Allgemeine Umfrageeinstellungen: Q° Teilnehmereinstellungen Antworten aggregiert oder Administrator Name: Administrator (info@pergua.de) Benachrichtigungen & Daten Faxnummer: auf Einzelfallebene & Veröffentlichung & Zugriff Fruity Theme (fruity) Designvorlage: 🗵 🖌 ansehen. Umfrage-Menü I Fragen auflisten Umfrage-Einstellungen: Antworten auf diese Umfrage sind NICHT anonymisiert. Es wird Gruppe für Gruppe angezeigt. III Fragengruppen auflisten Teilnehmer können teilweise fertiggestellte Umfrage zwischenspeichern. È₽ Reihenfolge der Fragen/Fragengruppen anpassen Umfrageteilnehmer 📰 Umfrage Quoten O Bewertungen Umfrageberechtigungen E-Mail Vorlagen % Panel-Integration Ressourcen

🖋 Einfache Plugins

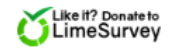

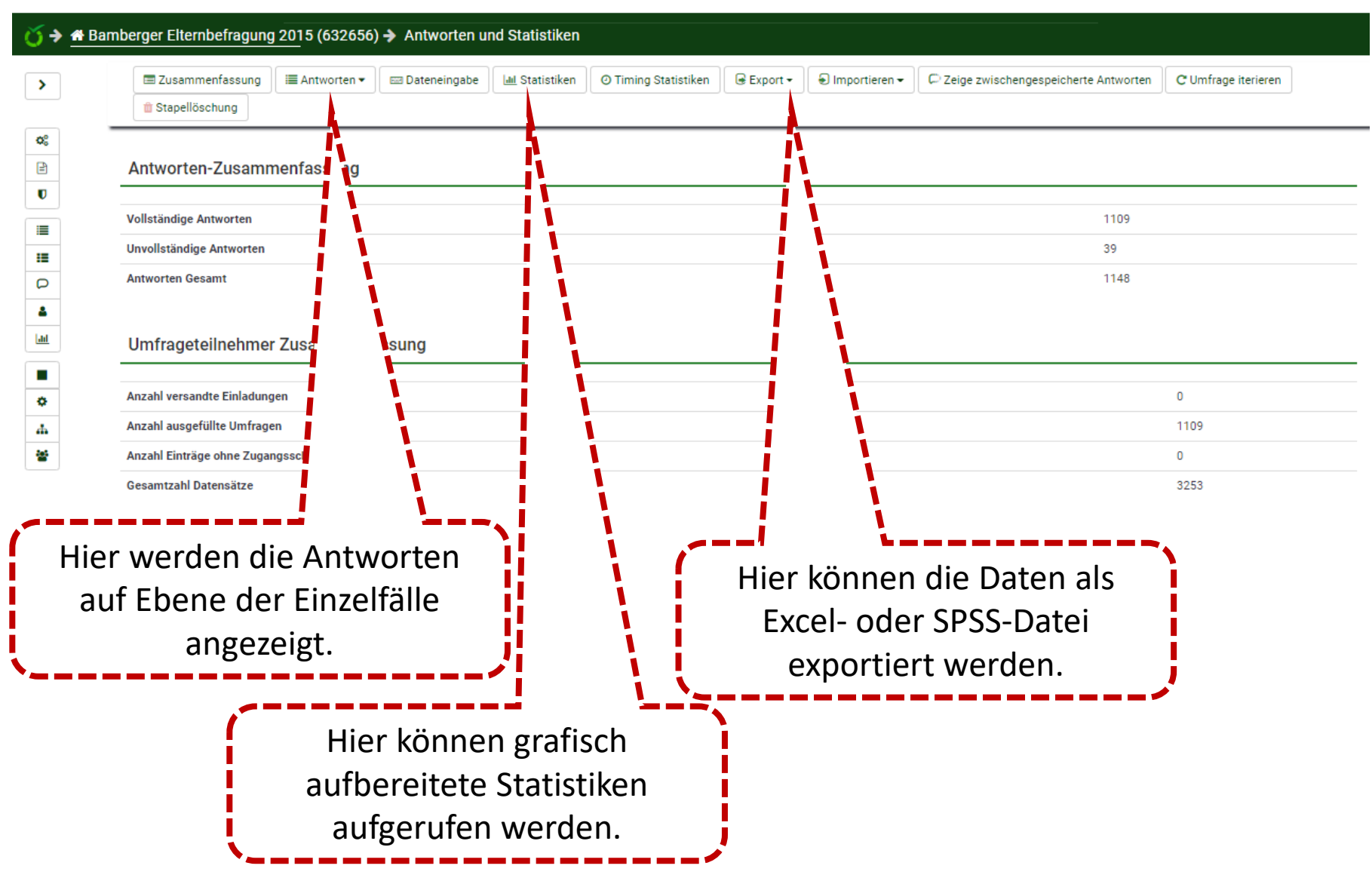

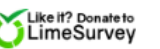

| LimeSurvey |                                  |                              |                                                               | 🕈 Anleitungen 👻 | Konfiguration +                               | := Umfragen 👻                                                                  | Aktive Umfragen                                                                        | admin 👻 🗍 😈       |
|------------|----------------------------------|------------------------------|---------------------------------------------------------------|-----------------|-----------------------------------------------|--------------------------------------------------------------------------------|----------------------------------------------------------------------------------------|-------------------|
| 🍏 🗲 🖶 Bar  | mberger Elternbefragung 2015 (63 | 32656) 🔶 Statistiken         |                                                               |                 |                                               |                                                                                |                                                                                        |                   |
| >          |                                  |                              |                                                               |                 | Lul Ein                                       | facher Modus St                                                                | tatistik anzeigen 🛛 😂 Lös                                                              | schen 🗙 Schließen |
| ¢;         | Jul Statistiken                  |                              |                                                               |                 |                                               |                                                                                |                                                                                        |                   |
| 2          |                                  |                              |                                                               |                 |                                               |                                                                                |                                                                                        |                   |
| U          | Allgemeine Filter 木              |                              |                                                               |                 |                                               |                                                                                |                                                                                        |                   |
| :=         |                                  | Datenauswahl                 |                                                               |                 |                                               | Ausgabeopti                                                                    | onen                                                                                   |                   |
|            | Berücksichtige:                  | Alle Antworten Nur vollstä   | ndige Nur unvollständige                                      | Zeige           | Text-Antworten                                | Aus                                                                            | Statistik-Grafiken                                                                     | Aus               |
|            | Alle Fragen auswählen            | Aus Einzelsumm<br>auf gezeig | en basieren Aus<br>ten Fragen                                 | A               | Anzahl der Spalten:                           |                                                                                | Eins Zwei Dr                                                                           | rei               |
| •          | Statistikbericht-Sprache         | Deutsch                      | ¥                                                             | Gra             | afık-Beschriftungen:                          | F                                                                              | Fragencode Fragetext                                                                   | Beides            |
| *          | 0.°0 role                        | Antwort ID                   |                                                               |                 | Jede Frage hat ih<br>Ait der Auswahl des Diag | ren eigenen Diagram<br>Frageeinstellungen<br>rammtyps können Si<br>Fragen erzy | mtyp, welcher in den erwei<br>1 definiert ist.<br>ie den Diagrammtyp für all<br>wingen | iterten ×         |
|            | Kleiner als:                     |                              |                                                               |                 | Graphtyp:                                     | Wie in Fr                                                                      | rageeinstellungen ange                                                                 |                   |
|            |                                  | Ausgabeformat                |                                                               |                 |                                               | Absendedat                                                                     | tum                                                                                    |                   |
|            |                                  | HTML PDF Excel               |                                                               | S<br>F          | Gleich:<br>Später als:<br>Früher als:         |                                                                                |                                                                                        |                   |
|            | Hier kö                          | nnen verschi                 | edene Vorgat                                                  | ben 📙           |                                               |                                                                                |                                                                                        |                   |
|            | Antwort für d                    | ie Auswertur                 | ngen bezüglic                                                 | h               |                                               |                                                                                |                                                                                        |                   |
|            | ausz                             | uwählender                   | Fälle und der                                                 | ·               |                                               |                                                                                |                                                                                        |                   |
|            | Darste                           | llung vorgeno                | ommen werd                                                    | en. 🎵           |                                               |                                                                                |                                                                                        | ^                 |
|            | "Doo Kind bounds and "           |                              | foo " die Einsteinen"                                         |                 | -                                             | 1 6000 mm = 1                                                                  | d davia "                                                                              |                   |
|            | Datum (YYY-MM-DD) ist gleich:    |                              | Am Hauptsmoorwald<br>Am Stadion<br>An der Auferstehungskirche |                 | Â                                             | eine Krippengruppe                                                             | u uarin                                                                                | *                 |

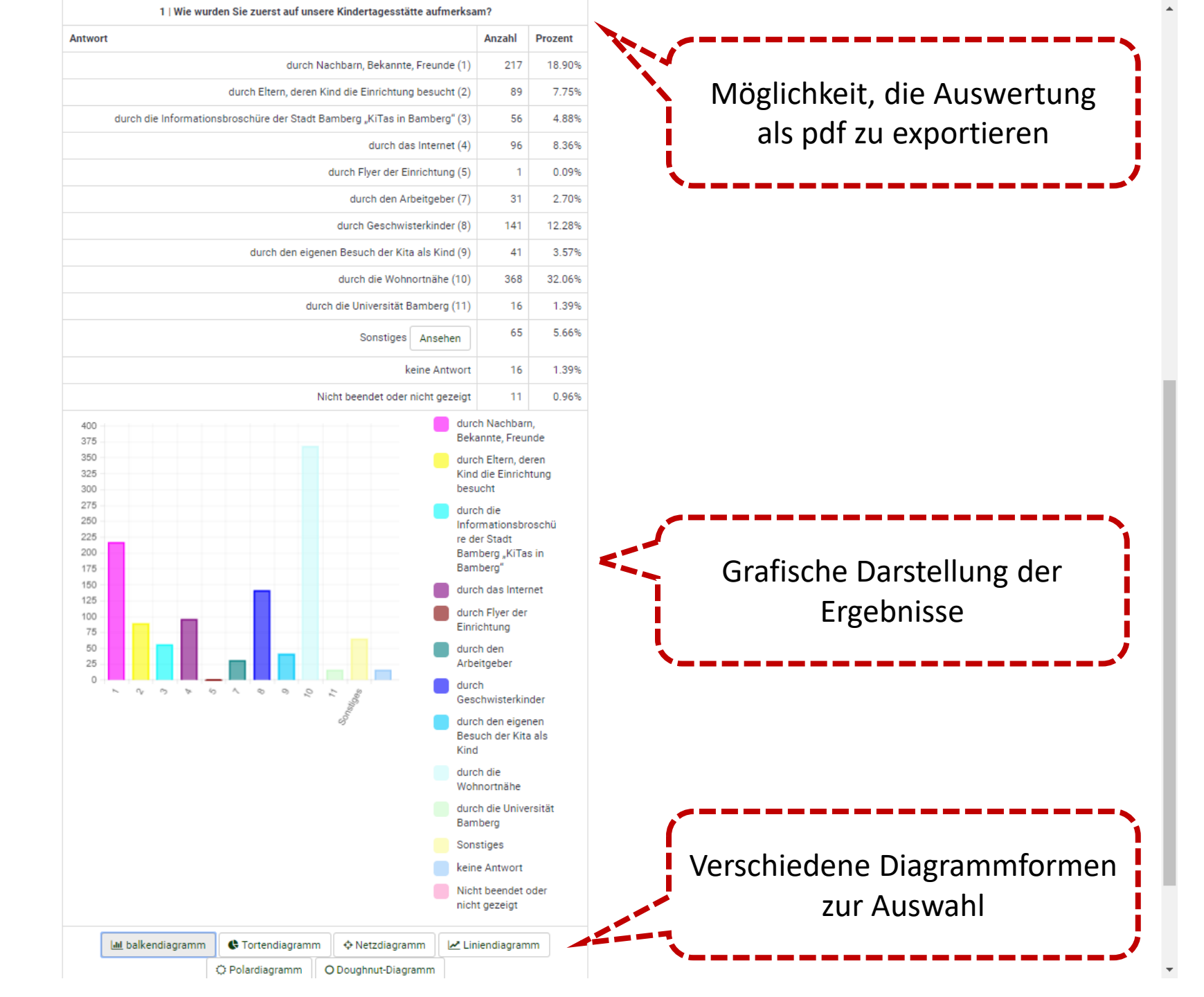

## 10. Tipps & Tricks mit dem Ausdrucksmanager

- Mit Funktionen des Ausdrucksmanagers können Sie Ihre Umfrage auf einfache Weise personalisieren.
- Sie können bereits gegebene Antworten aufgreifen oder je nach bisherigem Antwortverhalten bestimmte Formulierungen verwenden.

### Tipps & Tricks

Verwenden von Antworten in weiteren Fragen mit dem Ausdrucksmanager

• {VAR.NAOK}

Not Applicable is OK ... Kann auch dann Variablen verarbeiten, wenn sie leer gelassen wurden

- {VAR.shown} Zeigt vorher gewählte Antwortoption als Text an
- {VAR.question} Zeigt die Frageformulierung der Variablen an
- Viele weitere Möglichkeiten unter https://manual.limesurvey.org/Expression\_Manager/de

### Tipps & Tricks

Verwenden von Antworten in weiteren Fragen mit dem Ausdrucksmanager

- {if(VAR == 1, 'Wie heißt du?', 'Wie heißen Sie?')} Wenn-Dann-Bedingung für anzuzeigenden Text
- {if(VAR > 12, 'Wie alt sind Sie?', if(VAR < 13, 'Wie alt bist du?', 'Wie alt bist du oder sind Sie?'))}
   Verschachtelte Wenn-Dann-Bedingung

## Zusammenfassung: Vorteile von LimeSurvey

- Schnelle und einfache Umfrageerstellung
- Mehrere Sprachvarianten möglich
- Viele Frageformate
- Einfache Anordnung von Fragen und Fragegruppen
- Filter- und Weichenfragen
- Dynamische Elemente mit dem Ausdrucksmanager
- Layoutanpassungen möglich
- Deskriptive Auswertungen direkt im Programm
- Datenexport in verschiedenen Formaten